# **TIMELINK.** Navigating in TimeLink

### TimeLink Login Page

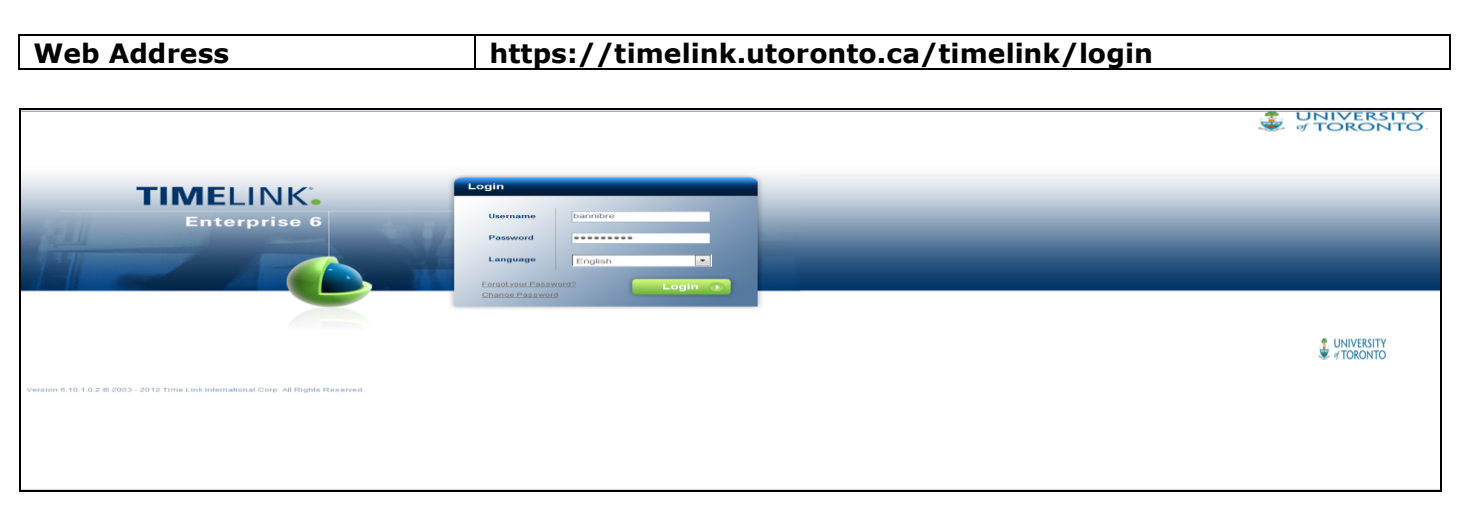

## TimeLink Home Page

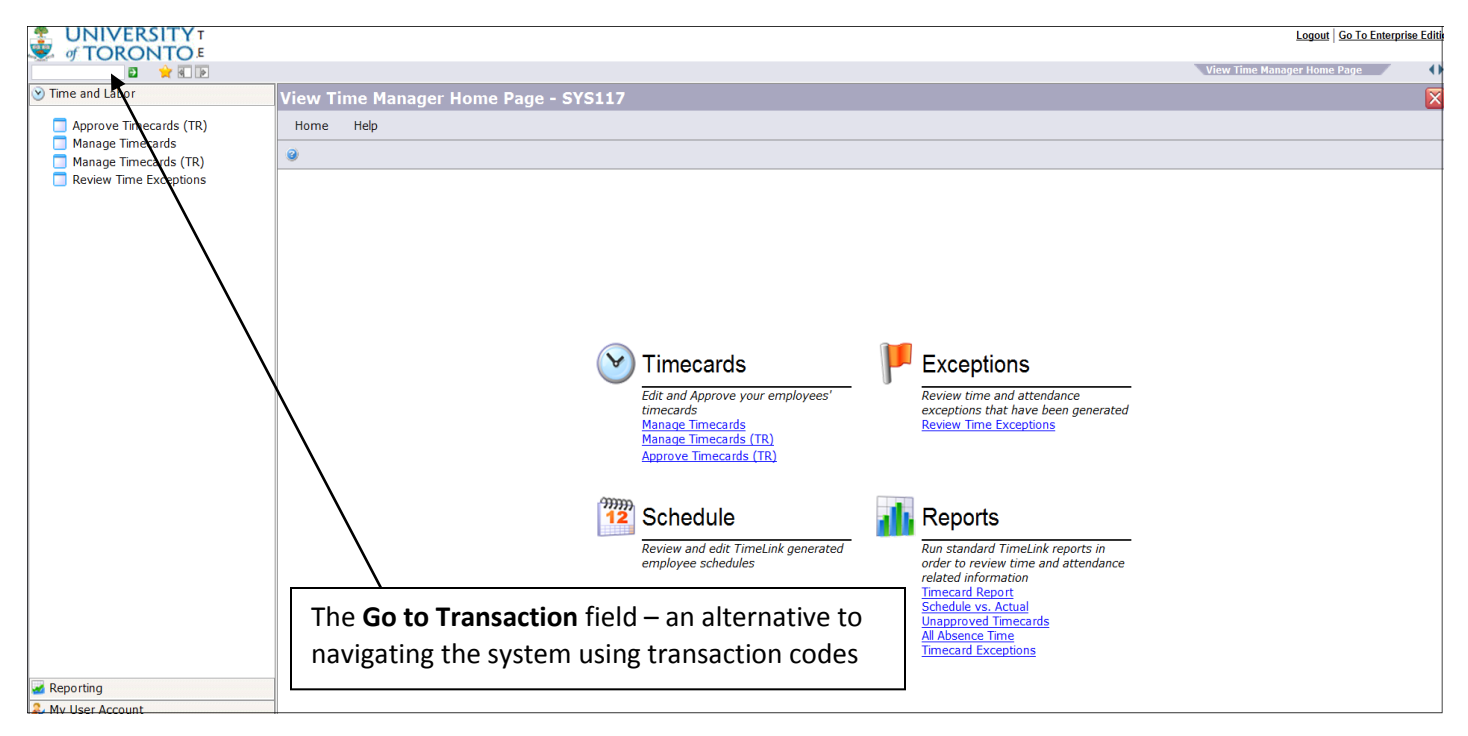

#### **TimeLink Main Menu**

The Main Menu helps you to navigate within the system. This can be done by clicking on your required menu item or entering the matching transaction code in the **Go to Transaction** field.

## **Main TimeLink Icons**

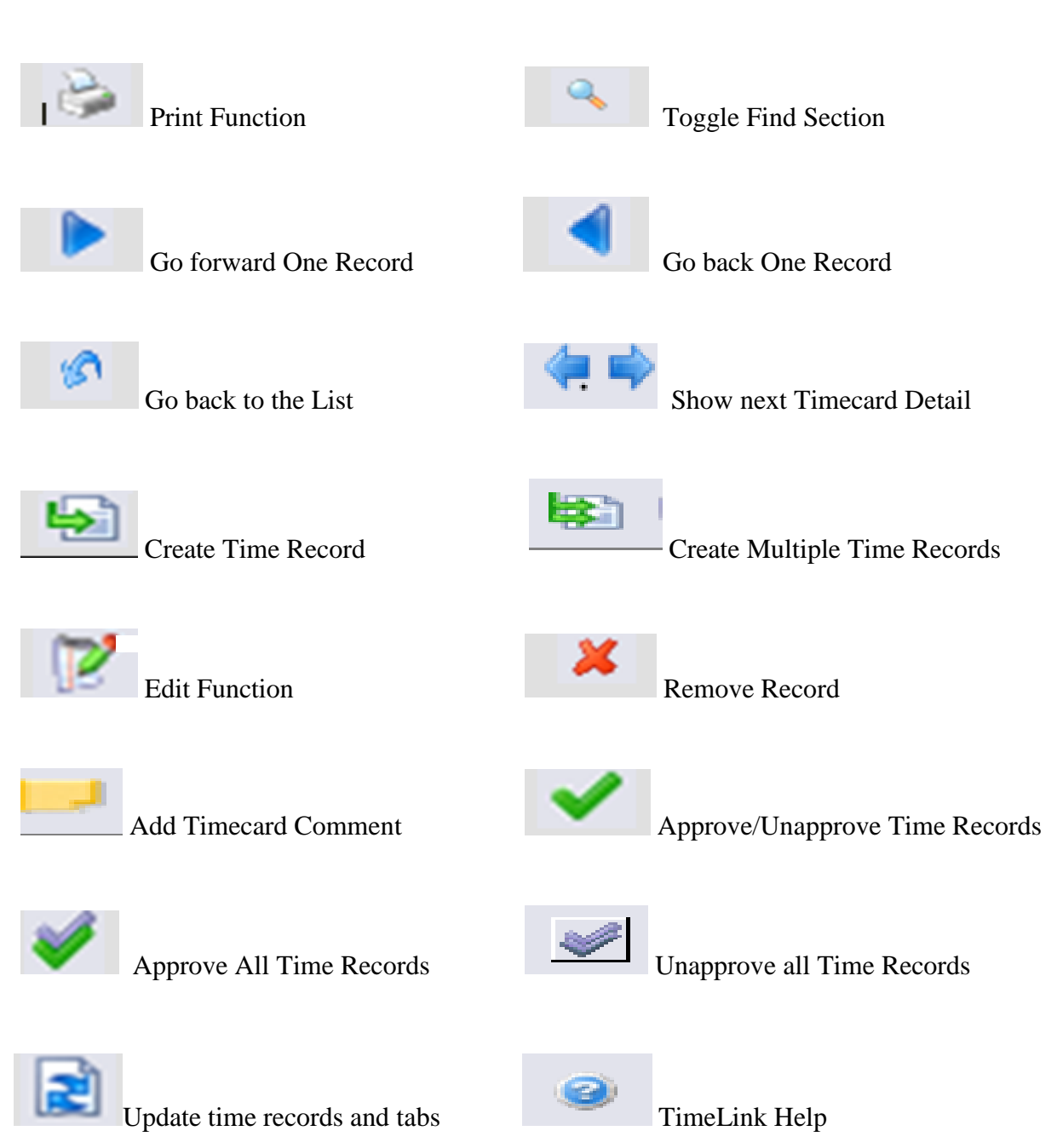